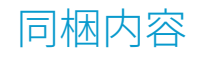

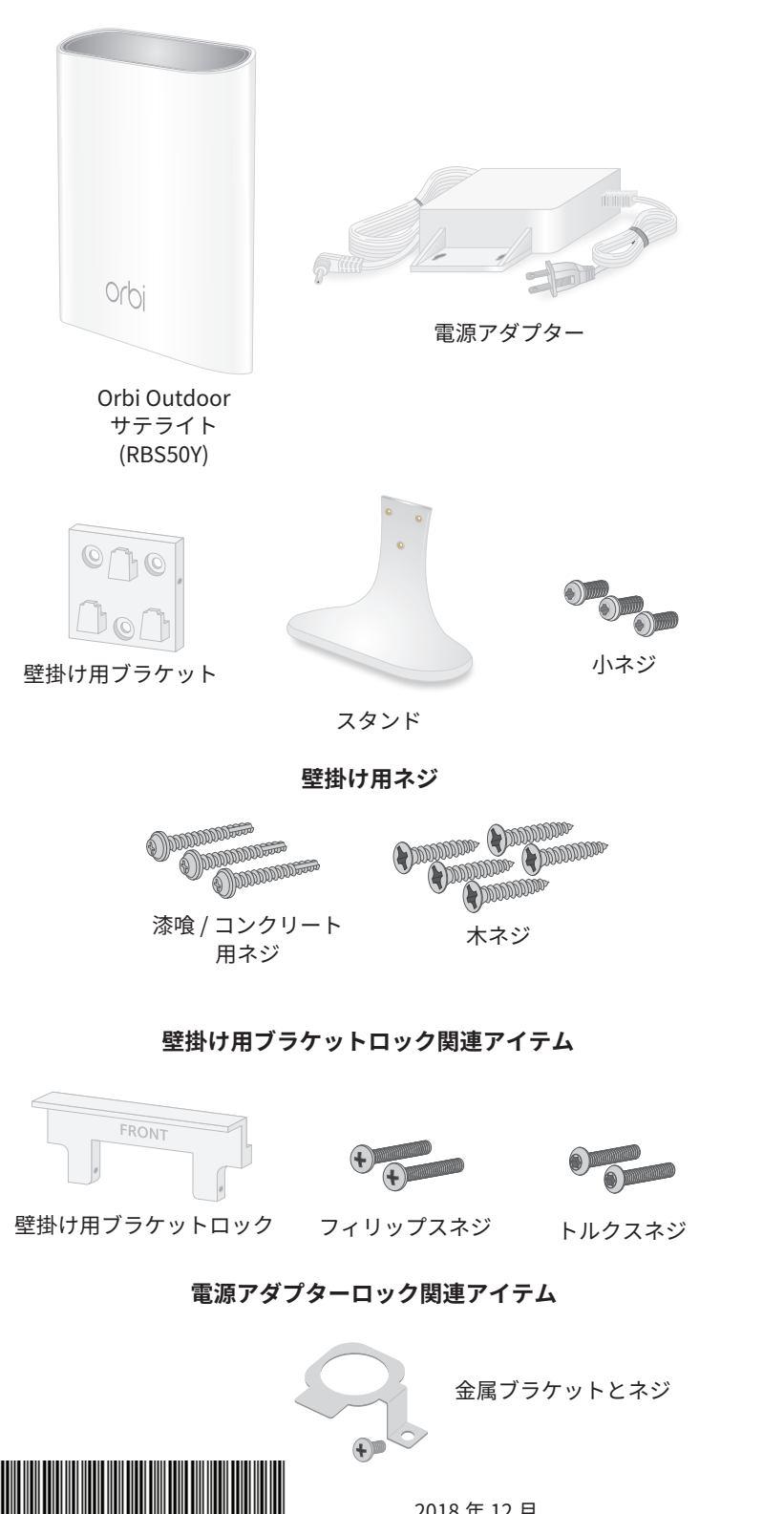

メモ : サテライトを設置する前に、裏面の「*はじめに*」の手順を 参照して、サテライトをセットアップします。

### サテライトを壁面に設置する

4. サテライトを壁掛け用ブラケッ

ます。

固定する

**G** 0

ト上にスライドさせて取り付け

サテライトを壁掛け用ブラケットに

1. 「サテライトを壁面に設置する」の手順に従ってください。

2. パッケージ付属のフィリップスネジまたはトルクスネジを、壁掛け

ロックに対してネジは必ずまっすぐに差し込んでください。

- 1. 壁掛け用ブラケットを型板として使用し、壁に開ける3つの穴のた めの印をつけます。
- 2. 5/32 インチのドリルビットを使用して、壁の印をつけた場所に穴を 開けます。
- 3. 壁の穴が開いた場所に壁掛け用ブラケットを置き、漆喰 / コンクリー ト用ネジ、または木ネジを使用してブラケットを壁に固定します。

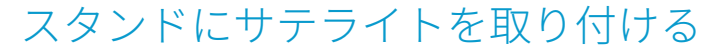

1. 小ネジを使用して、スタンドに壁掛け用ブラケットを取り付けます。

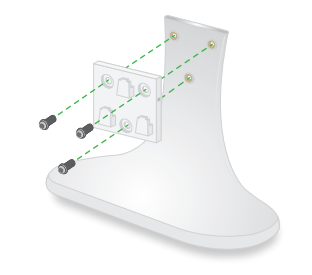

2. サテライトを壁掛け用ブラケッ ト上にスライドさせて取り付け ます。

# サテライトをスタンドに固定する

- 1. 「スタンドにサテライトを取り付ける」の手順に従ってください。
- 2. パッケージ付属のフィリップスネジまたはトルクスネジを、壁掛け 用ブラケットロックに差し込みます。 ロックに対してネジは必ずまっすぐに差し込んでください。

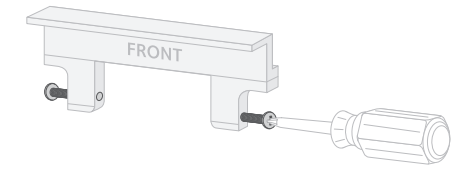

- 登掛け用ブラケットの上部に、「FRONT」
   と書かれている面をサテライト側に向け
  てロックを取り付けます。
- 4. ネジを締めて、ロックをブラケットに 固定します。

3. 壁掛け用ブラケットの上部に、「FRONT」 と書かれている面をサテライト側に向け てロックを取り付けます。

用ブラケットロックに差し込みます。

4. ネジを締めて、ロックをブラケットに 固定します。

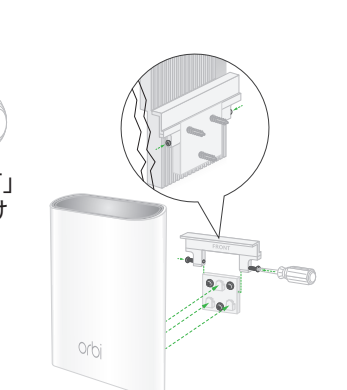

2018年12月

201-24506-01

### 電源アダプターを固定する

電源アダプターが誤ってサテライト本体から抜けてしまうのを防ぐには、 金属ブラケットとネジを使用して電源アダプターをサテライトに固定し ます。

NETGEAR 製品をお選びいただきありがとうございます。 https://jp.netgear.com/support/ にアクセスしていただくと、 本製品の登録、サポート情報の入手、最新のダウンロードとユーザーマ ニュアルの入手、弊社コミュニティへの参加を行っていただくことがで きます。製品のサポートを受けるためには、ご購入後 30 日以内の製品 登録が必要です。

EU 適合宣言書などの法規制遵守情報については、 *https://jp.netgear.com/about/regulatory/*を参照してください。

本製品をお使いになる前に、適合性の情報をお読みください。

サポート

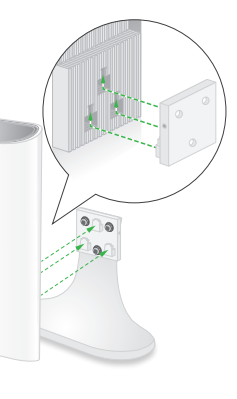

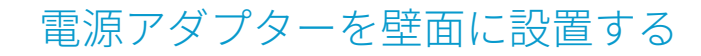

電源アダプターを壁に設置するには、木ネジ2本を壁に差し込み (ネジ山の一部を壁の外に露出した状態にします)、電源アダプターを ネジにかぶせるように配置します。

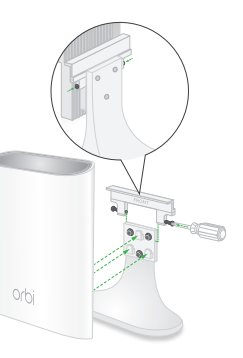

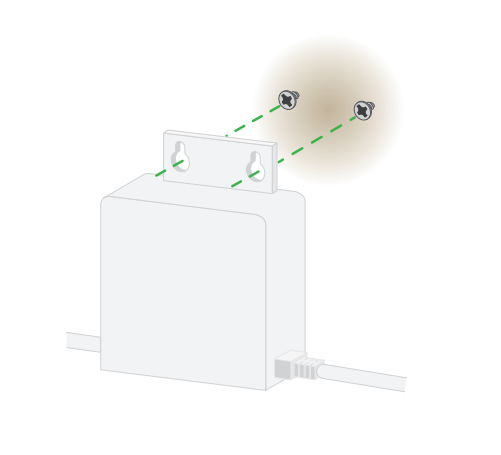

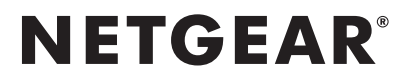

# インストールガイド

### RBS50Y

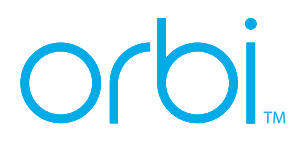

### はじめに

Orbi Outdoor サテライトは、Orbi モードまたはエクステン ダーモードで設定することができます。

• Orbiモード: OrbiメッシュWiFiシステムまたはOrbiルー ターをお使いの場合は、Orbi モードでサテライトを設定 します。

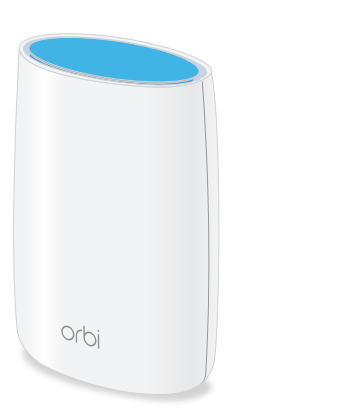

• **エクステンダーモード**:他社製を含む、Orbi 以外の一般 的な WiFi ルーターに接続する場合は、エクステンダー モードでサテライトを設定します。

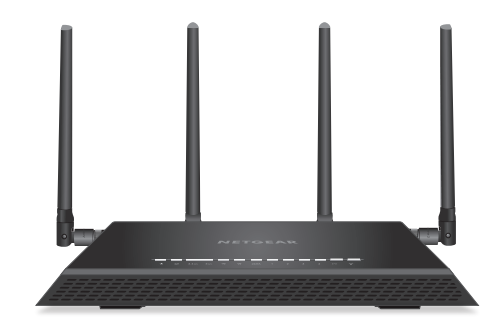

### Orbi モードでのサテライトの設定

Orbi Outdoor サテライトはデフォルトでは Orbi モードに設定されてい ます。このモードでは、サテライトは既存の Orbi メッシュ WiFi システ ムまたは Orbi ルーターに接続します。エクステンダーモードでサテライ トを設定する場合は、「エクステンダーモードでのサテライトの設定」を 参照してください。

1 初期セットアップでは、Orbi ルーターの近くにサテライトを置いて ください。

**メ干**: セットアップ完了後に、屋外などサテライトを使用する場所 に設置します。

- 2. サテライトに電源を接続します。 サテライトの背面の電源 LED が点灯します。電源 LED が 点灯しない場合は、**電源**ボタンを押してください。
- 3. 下部の LED が白色に点灯するのを待ちます。 記動時には、IFD は次のように動作します。
  - **白点滅**: サテライトは起動中です。
- **白点灯**: サテライトの起動が完了し、Orbi ルーターと 同期する準備ができました。
- 4 サテライトの背面にある同期ボタンを押し、2 分以内に Orbi ルーター の背面にある**同期**ボタンを押します。
- 5. サテライトが Orbi ルーターと同期するのを待ちます。 サテライト下部の LED は、Orbi ルーターと同期中は白色に点滅し、 その後以下のいずれかの色で点灯します。
- 青:

Orbi ルーターとサテライトの同期が完了し、接続状態は良好 です。LED は3分後に消灯します。

オレンジ:

Orbi ルーターとサテライトの同期が完了しましたが、接続状 態が良くありません。サテライトを Orbi ルーターの近くに移 動することを検討してください。

マゼンタ:

Orbi ルーターとサテライトの同期に失敗しました。LED がマ ゼンタに点灯した場合は消灯しません。サテライトを Orbi ルーターの近くに移動してもう一度試してみてください。

サテライトのファームウェアが更新される場合など、同期が完了す るまでに6分程度かかることがあります。 サテライトは、Orbi ルーターと同じ WiFi ネットワーク認証情報 (SSID とパスワード)を使用します。

6. (オプション)デフォルトのロケーションは [屋外]に設定されてい ます。サテライトを屋内で使用する場合は、管理者ページにアクセ スして以下の手順で、[屋内]のロケーションに変更します。

注意:電波法により W52/W53 帯の屋外利用は禁止されています。 ロケーションが [屋内]の場合は W52 帯の電波が有効になるため、 本製品を屋外で使用することはできません。屋外で使用する場合は ロケーションを [屋外]に変更してください。

a. PC やスマートフォンなどの無線 LAN 子機から Orbi の WiFi ネット ワークに接続します。

### (Orbi モードでのサテライトの設定の手順の続き)

b. Web ブラウザーを起動し、アドレス欄に orbilogin.com と入力し ます。

ログイン画面が表示されるので、Orbi ルーターの初期セットアップ で設定したログイン情報を入力し、「ログイン」をクリックします。 c. 管理者ページが表示されます。[基本]タブから[接続デバイス]

- を選択します。
- d 接続デバイスの一覧から Orbi Outdoor サテライトのアイコンを 選択します
- e. デバイスの編集ページが表示されます。[ロケーション]で[**屋内**] を選択します。
- f [適用]を選択します。 設定が保存されます。

### エクステンダーモードでのサテライトの 設定

Orbi Outdoor サテライトを、他社製を含む、Orbi 以外の一般的な WiFi ルー ターに接続するエクステンダーとして設定します。

1 初期セットアップでは、Orbi ルーターの近くにサテライトを置いて ください。

メモ: セットアップ完了後に、屋外などサテライトを使用する場所 に設置します。

- 2 サテライトに電源を接続しますが、電源をオンにはしないでくだ さい。 サテライトの電源がオンになっている場合は、一度**電源**ボタンを 押してオフにします。
- 3. 同期ボタンを押したまま、同時に電源ボタンを押して離します (同期ボタンはまだ離さないでください)。 サテライトの電源がオンになります。
- 4 下部の LED が白色と青色に点滅するのを待って、同期ボタンを離し ます。

同期ボタンを離した後、LED は次のように動作します。

- **青点滅**: サテライトが起動し、エクステンダーモードに変わり ます。LED は数分間、青色に点滅します。
- **青点灯**: サテライトがエクステンダーモードになり、ルーター と同期する準備ができました。
- 5 PC またはスマートフォン等の無線 LAN 子機で NETGEAR EXT とい うネットワーク名 (SSID) の WiFi ネットワークを 見つけて接続します。
- 6. 5. と同じ無線 LAN 子機で Web ブラウザーを開いてアドレス欄に *http://www.mywifiext.net* と入力します。 NETGEAR のセットアップウィザードが表示されます。 7 画面の指示に従って、サテライトを既存の WiFi ネットワークに接続
- します。
- **メモ**: セットアップ中に、以下のロケーションの設定が表示されます。
- **屋外**: セットアップ後にサテライトを屋外に設置する場合は、 このロケーションを選択します。
- **屋内**:セットアップ後にサテライトを屋内に設置する場合は、 このロケーションを選択します。

### (エクステンダーモードでのサテライトの設定の手順の続き)

注意:電波法により W52/W53 帯の屋外利用は禁止されています。 ロケーションが [屋内]の場合は W52 帯の電波が有効になるため、 本製品を屋外で使用することはできません。屋外で使用する場合は ロケーションを [屋外]に変更してください。 サテライト下部の LED は、次のいずれかの色で点灯して、ルーター への接続状態を示します。

- 青: 接続状態は良好です。 LED は 3 分後に消灯します。
- オレンジ: 接続状態は良くありません。 LED は 3 分後に 消灯 します。
- マゼンタ: 接続に失敗しました。 LED がマゼンタに点灯した場合は消灯しません。 サテライトを Orbi ルーターの近くに移動してもう一度試して みてください。
- 8 (オプション)サテライトのロケーション設定を変更する場合は、 管理者ページにアクセスして以下の手順を行います。
- 注意:電波法により W52/W53 帯の屋外利用は禁止されています。 ロケーションが [屋内]の場合は W52 帯の電波が有効になるため、 本製品を屋外で使用することはできません。屋外で使用する場合は ロケーションを [屋外]に変更してください。
- a. エクステンダーの管理者ページにアクセスします。管理者ページへ のアクセス方法は「エクステンダーモードでのサテライトの設定変 更」の項目をご覧ください。
- b. [設定]>[ワイヤレス]の順に選択します。
- c. ワイヤレスのページが表示されます。[ロケーション]で[屋内]を 選択します。
- d. [保存]を選択します。設定が保存されます。

### エクステンダーモードでのサテライトの 設定変更

エクステンダーモードのセットアップが完了すると、エクステン ダーの管理者ページから設定の確認や変更ができます。

- 1. PC やスマートフォンなどの無線 LAN 子機からエクステンダー の WiFi ネットワークに接続します。
- 2. 1. と同じ無線 LAN 子機からブラウザーを開き、管理者ページの URL を入力します。無線 LAN 子機の種類により Web ブラウザーの アドレス欄に入力する値が異なります。
- Windows PC http://mywifiext.local または http://mywifiext
- Mac PC/iOS http://mywifiext.local
- Android http://<エクステンダーの IP アドレス > (例:http://192.168.1.3)
- ログイン画面が表示されます。
- 3. 初期セットアップで設定したログイン情報を入力し、[ログイン]を クリックします。
- 4. 管理者ページが表示されます。

### 設置後にサテライトを移動する

- 1. サテライトを屋外に移動させて、電源に接続します。 メモ: サテライトに推奨される温度範囲は -20℃~ 50℃です。
- 2 下部の LED が青色に点灯し、ルーターへの接続が良好であることを 確認します。
- 3. (オプション)サテライトを取り付けます。 サテライトは壁やスタンドに設置できます。詳細については、裏面 の「サテライトを壁面に設置する」、または「スタンドにサテライトを 取り付ける」を参照してください。

**メ**干: サテライトとルーターの同期後は、セキュリティのため、サテラ イトの同期ボタンが無効になります。同期ボタンを押したときに、サテ ライト下部の LED がマゼンタ色に点滅する場合は、同期ボタンが無効に なっていることを示しています。

サテライトが Orbi モードの場合、同期ボタンを再度有効にするには、 Orbi ルーターの Web 管理者ページ (orbilogin.com) にログインして、 [接続デバイス]ページにアクセスします。詳細については、ユーザー マニュアルを参照してください。

サテライトがエクステンダーモードの場合、同期ボタンを有効にするに は、エクステンダーの Web 管理者ページにログインして、[詳細設定]> [LED と同期]の順にアクセスします。詳細については、ユーザーマニュ アルを参照してください。

# Orbi モードに戻す

サテライトをエクステンダーモードから Orbi モードに戻すには、次の 手順を実行します。

- 電源ボタンを押して、サテライトの電源をオフにします。
- 同期ボタンを押したまま、同時に電源ボタンを押して離します (同期ボタンはまだ離さないでください)。 サテライトがオンになります。
- 3. 下部の LED が白色と青色に点滅するのを待って、同期ボタンを離し ます。

同期ボタンを離した後、LED は次のように動作します。

- **白点滅**: サテライトが起動し、Orbi モードに変わります。 LED は数分間、白色に点滅します。
- **白点灯**: サテライトが Orbi モードになり、Orbi ルーターと 同期する準備ができました。

- - 認してください。

最後のステップで同期ボタンを離した後、下部の LED が白色に点滅 する場合は、サテライトは Orbi モードに変更されました。LED が青 色に点滅する場合は、サテライトはエクステンダーモードに変更さ

れました。

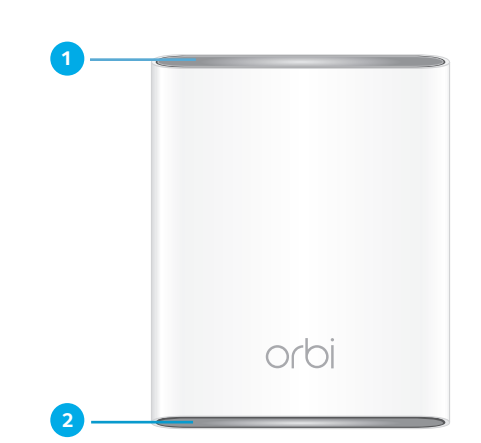

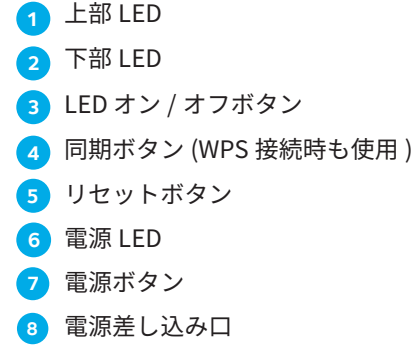

トラブルシューティング

セットアップ中に、手順に示される正しい LED の色が表示されない場合 は、以下をお試しください。

サテライトをルーターの近くでセットアップしてください。

• サテライトの電源 LED が緑色に点灯し、電源が入っていることを確

・ サテライトのモード設定が誤っていると思われる場合は、「Orbi モー *ドに戻す*」の手順を実行し、モードを変更します。

### Orbi Outdoor サテライトの概要

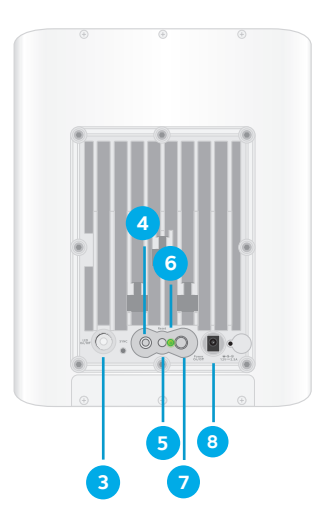